#### ФАКУЛЬТЕТ ІНФОРМАЦІЙНО-КЕРУЮЧИХ СИСТЕМ ТА ТЕХНОЛОГІЙ

Кафедра транспортного зв'язку

#### АГРЕГУВАННЯ ТРАКТІВ ПЕРЕДАЧІ В МЕРЕЖАХ ЕТНЕRNET

#### МЕТОДИЧНІ ВКАЗІВКИ

до лабораторних, практичних занять і самостійної роботи з дисциплін

«ТЕЛЕКОМУНІКАЦІЙНІ ТА ІНФОРМАЦІЙНІ МЕРЕЖІ», «ТЕЛЕКОМУНІКАЦІЙНІ ТА ІНФОРМАЦІЙНІ МЕРЕЖІ НА ЗАЛІЗНИЧНОМУ ТРАНСПОРТІ», «МЕРЕЖЕВІ ТЕХНОЛОГІЇ», «ІНТЕГРАЛЬНІ ЦИФРОВІ МЕРЕЖІ ЗВ'ЯЗКУ» друку на засіданні кафедри транспортного зв'язку 15 травня 2017 р., протокол № 12.

Навчальний матеріал даних методичних вказівок входить до відповідних розділів навчальних дисциплін «Телекомунікаційні та інформаційні мережі», «Телекомунікаційні та інформаційні мережі на залізничному транспорті», «Мережеві технології», «Інтегральні цифрові мережі зв'язку», що викладаються на кафедрі транспортного зв'язку Українського державного університету залізничного транспорту.

Методичні вказівки також можуть бути використані під час самостійної підготовки, при виконанні курсового та дипломного проектування, а також при викладанні певних розділів інших дисциплін відповідно до навчальних програм.

Методичні вказівки розроблені для студентів, які навчаються за очною (денною, вечірньою), заочною (дистанційною) і поєднаними формами навчання.

Укладачі:

проф. С. І. Приходько, доценти О. С. Жученко, М. А. Штомпель, О. В. Сєвєрінов

Рецензент

доц. В. І. Мойсеєнко

#### АГРЕГУВАННЯ ТРАКТІВ ПЕРЕДАЧІ В МЕРЕЖАХ ЕТНЕRNET

МЕТОДИЧНІ ВКАЗІВКИ до лабораторних, практичних занять і самостійної роботи з дисциплін

«ТЕЛЕКОМУНІКАЦІЙНІ ТА ІНФОРМАЦІЙНІ МЕРЕЖІ», «ТЕЛЕКОМУНІКАЦІЙНІ ТА ІНФОРМАЦІЙНІ МЕРЕЖІ НА ЗАЛІЗНИЧНОМУ ТРАНСПОРТІ», «МЕРЕЖЕВІ ТЕХНОЛОГІЇ», «ІНТЕГРАЛЬНІ ЦИФРОВІ МЕРЕЖІ ЗВ'ЯЗКУ»

Відповідальний за випуск Штомпель М. А.

Редактор Третьякова К. А.

Підписано до друку 01.06.17 р.

Формат паперу 60х84 1/16. Папір писальний.

Умовн.-друк.арк. 1,75. Тираж 50. Замовлення №

Видавець та виготовлювач Українська державна академія залізничного транспорту, 61050, Харків-50, майдан Фейсрбаха, 7. Свідоцтво суб'єкта видавничої справи ДК № 2874 від 12.06.2007 р.

## **3MICT**

| Вступ                                                       | 4   |
|-------------------------------------------------------------|-----|
| 1 Принципи агрегування трактів передачі в мережах Ethernet  | 4   |
| 1.1 Статичне агрегування трактів передачі                   | 5   |
| 1.2 Динамічне агрегування трактів передачі на основі        |     |
| протоколу LACP                                              | 6   |
| 1.3 Балансування навантаження в агрегованому тракті         |     |
| передачі                                                    | 7   |
| 2 Створення імітаційних моделей сегментів мережі Ethernet   |     |
| з агрегуванням трактів передачі у програмному середовищі    |     |
| Cisco Packet Tracer                                         | 11  |
| 2.1 Створення імітаційної моделі сегмента мережі Ethernet   |     |
| зі статичним агрегуванням трактів передачі                  | 11  |
| 2.2 Створення імітаційної моделі сегмента мережі Ethernet   |     |
| із динамічним агрегуванням трактів передачі на основі       |     |
| протоколу LACP для інтерфейсів другого рівня                | 19  |
| 2.3 Створення імітаційної моделі сегмента мережі Ethernet   |     |
| із динамічним агрегуванням трактів передачі на основі       |     |
| протоколу LACP для інтерфейсів третього рівня               | 20  |
| 3 Дослідження роботи сегмента мережі Ethernet з             |     |
| агрегуванням трактів передачі для інтерфейсів другого       |     |
| рівня у програмному середовищі Cisco Packet Tracer          | 24  |
| 3.1 Підготовка до запуску імітаційної моделі в режимі       |     |
| візуального моделювання взаємодії мережевих                 |     |
| компонентів                                                 | 24  |
| 3.2 Запуск імітаційної моделі в режимі візуального          |     |
| моделювання взаємодії мережевих компонентів та              |     |
| аналіз результатів моделювання                              |     |
| 4 Варіанти завдань для побудови імітаційної моделі сегмента |     |
| мережі Ethernet з агрегуванням трактів передачі             |     |
| у програмному середовищі Cisco Packet Tracer                | 33  |
| Список літератури                                           | 34  |
| Додаток А. Основні режими конфігурування пристроїв з        |     |
| операційною системою Cisco IOS                              | 35  |
| Додаток Б. Контекстна довідка у командному рядку            |     |
| операційної системи Cisco IOS                               | .36 |

### вступ

Агрегування трактів передачі (каналів зв'язку, ліній зв'язку) між комутаційними пристроями є ще однією формою використання надлишкових (альтернативних) зв'язків у мережах з комутацією пакетів поряд із протоколом покривного дерева STP (Spanning Tree Protocol).

Процедура агрегування забезпечує об'єднання на канальному рівні кількох фізичних трактів передачі між комутаційними пристроями в один логічний тракт, що дозволяє використати для передачі інформації одночасно всі фізичні тракти, а не переводити надлишкові тракти в гарячий резерв, як це виконує протокол STP.

Основна перевага агрегування трактів полягає у тому, що одночасно з підвищенням надійності збільшується і пропускна спроможність тракту між комутаційними пристроями, яка може бути близькою до сумарної пропускної спроможності складових його фізичних трактів.

### 1 ПРИНЦИПИ АГРЕГУВАННЯ ТРАКТІВ ПЕРЕДАЧІ В МЕРЕЖАХ ЕТНЕRNET

Агрегування трактів (Link Aggregation) – це об'єднання на канальному рівні групи трактів передачі в один логічний тракт, що дозволяє збільшити пропускну спроможність, а також підвищити надійність агрегованого тракту.

Агрегування трактів передачі здійснюється шляхом об'єднання групи відповідних фізичних портів (на обох сторонах трактів передачі) в один логічний агрегований порт, властивості якого не відрізняються від властивостей фізичного порту комутатора (рисунок 1.1).

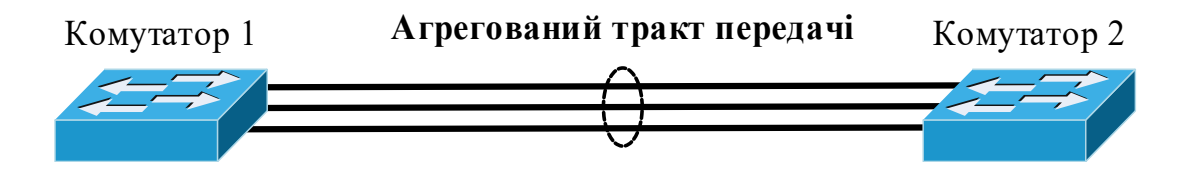

Рисунок 1.1 – Агрегування трактів передачі

Усі тракти передачі в агрегованому тракті перебувають у робочому стані, а потоки кадрів Ethernet розподіляються між трактами однакового коефіцієнта метою досягнення 3 використання окремих трактів (однакового завантаження трактів, балансування навантаження). При відмові одного із трактів, що логічного входять до такого тракту, потоки кадрів розподіляються між трактами, що залишилися. Відзначимо, що широкомовні кадри в агрегованому тракті передаються тільки по одному тракту із групи.

Агрегування може бути використане між різним обладнанням у мережі, наприклад, між двома комутаторами, комутатором і маршрутизатором, комутатором і кінцевим вузлом мережі (сервером, комп'ютером).

Для агрегування каналів в обладнанні компанії Сізсо може бути використано один із трьох варіантів:

– статичне агрегування без використання протоколів;

– динамічне агрегування на основі протоколу керування агрегацією трактів LACP (Link Aggregation Control Protocol) відповідно до стандарту IEEE 802.3ad;

– динамічне агрегування на основі пропрієтарного (власної розробки Cisco, нестандартного) протоколу агрегування портів Pagp (Port Aggregation Protocol). Тут цей вид агрегування розглядатися не буде.

### 1.1 Статичне агрегування трактів передачі

При статичному агрегуванні каналів (установлений за замовчуванням) усі настроювання на комутаторах виконуються вручну для кожної групи трактів, що входять до агрегованого тракту. Перевагою статичного агрегування є те, що воно не вносить додаткову затримку при ініціалізації агрегованого тракту або зміні його настроювань. Недоліком статичного агрегування є неможливість узгодження настроювань із віддаленою стороною, що може призвести до утворення петель.

# 1.2 Динамічне агрегування трактів передачі на основі протоколу LACP

Протокол LACP при динамічному агрегуванні визначає процедуру керування об'єднанням декількох фізичних портів в один логічний порт і надає безпосередньо приєднаним пристроям з підтримкою LACP можливість автоузгодження конфігурації шляхом відправлення керуючих кадрів.

Якщо фізичний тракт, який входить до складу агрегованого тракту, вийде з ладу таким чином, що не зможе сформувати чергове повідомлення протоколу LACP, то цей факт фіксується після закінчення певного часу тайм-ауту. У такий спосіб протокол LACP дає можливість здійснювати постійний контроль над станом портів агрегованого тракту передачі й у випадку зміни цього стану відповідним чином виконувати оперативну зміну конфігурації агрегованого тракту.

Порти, на яких активовано протокол LACP, можуть бути налаштовані для роботи в одному із двох режимів: активному (Active) або пасивному (Passive).

При роботі в активному режимі порти посилають керуючі кадри (запити) протоколу LACP для формування агрегованого тракту (ці порти є ініціаторами взаємодії). При роботі в пасивному режимі порти перебувають у режимі очікування. Вони здійснюють обробку керуючих кадрів (запитів) LACP від активних портів і формують відповіді на них. Агрегований тракт може бути сформований тільки у випадку одержання запитів від активних портів.

Агрегований тракт буде сформований протоколом LACP, якщо на одній стороні трактів порти встановлені в режим Active, а на іншій стороні – у Passive (рекомендована конфігурація) або ж якщо на обох сторонах порти будуть установлені в режим Active (у цьому випадку в процесі узгодження параметрів один з портів, який має менший пріоритет, автоматично перейде в режим Active). Якщо на обох сторонах порти будуть установлені в режим Passive, то агрегований тракт сформовано не буде.

Повідомлення протоколу LACP інкапсулюються у кадри Ethernet. Як MAC-адреси одержувача цих кадрів

6

використовується групова адреса 80-32-00-00-02. МАС-адресою відправника є індивідуальна МАС-адреса порту комутатора.

Перевагою динамічного агрегування є узгодження настроювань із віддаленою стороною, що дозволяє уникнути помилок і петель у мережі, на відміну від статичного агрегування, при застосуванні якого набагато складніше виявляти помилки через непогодженість настроювань портів.

Недоліком динамічного агрегування є внесення додаткової затримки при ініціалізації агрегованого тракту або зміні його настроювань.

При агрегуванні трактів необхідно, щоб усі вхідні до нього фізичні порти (на двох сторонах) мали однакові параметри, а саме:

– швидкість передачі (не можна, наприклад, створити логічний агрегований порт, куди входили б одночасно порти Fast Ethernet i Gigabit Ethernet);

– працювали в повнодуплексному режимі;

– настроювання VLAN. У випадку портів типу Access – усі порти повинні знаходитись в одній VLAN, у випадку портів типу Trunk – повинен збігатися список дозволених VLAN (команда switchport trunk allowed vlan) і ідентифікатори Native VLAN.

## 1.3 Балансування навантаження в агрегованому тракті передачі

При передачі кадра Ethernet через агрегований тракт виникає завдання вибору тракту для передачі кадра із групи трактів, що утворюють агрегований тракт із метою досягнення однакового коефіцієнта використання цих трактів (балансування навантаження). Це досягається за допомогою застосування необхідного алгоритму балансування навантаження (алгоритму вибору комутатором необхідного порту із групи портів для передачі кадра).

IEEE 802.3ad Стандартом балансування алгоритми визначені. Тому балансування навантаження алгоритм не агрегуванні трактів визначає виробник при навантаження обладнання. Висунута тільки загальна вимога, щоб кадри, які належать до одного потоку, передавалися по одному тракту,

7

тобто кадри від одного джерела до одного одержувача повинні завжди передаватися по одному тракту, і, крім того, кадри Ethernet не повинні піддаватися сегментації. Із цього випливає, що при наявності тільки одного джерела й одного одержувача агрегування трактів дозволяє підвищити не пропускну спроможність, буде яка цьому випадку В визначатися пропускною спроможністю одного тракту передачі, що входить до групи.

Залежно від моделі комутатора можуть підтримуватися алгоритми балансування навантаження:

- за МАС-адресою відправника або МАС-адресою одержувача, або з урахуванням обох МАС-адрес;

- за IP-адресою відправника або IP-адресою одержувача, або з урахуванням обох IP-адрес;

- за номеру порту транспортного рівня (TCP- або UDPпорту) відправника або номером порту транспортного рівня одержувача, або з урахуванням обох номерів портів.

Для балансування навантаження використовуються останні біт адреси (порту) відправника або одержувача, або ж п результат суми за модулем 2 адрес (портів) відправника й  $n = \log_2 N$ *N* – кількість трактів одержувача. Причому де балансування передачі агрегованому Приклад В тракті. утворення агрегованого навантаження, коли ДЛЯ тракту використано 4 тракти передачі, показано на рисунку 1.2 (для балансування навантаження використовуються останні два біти).

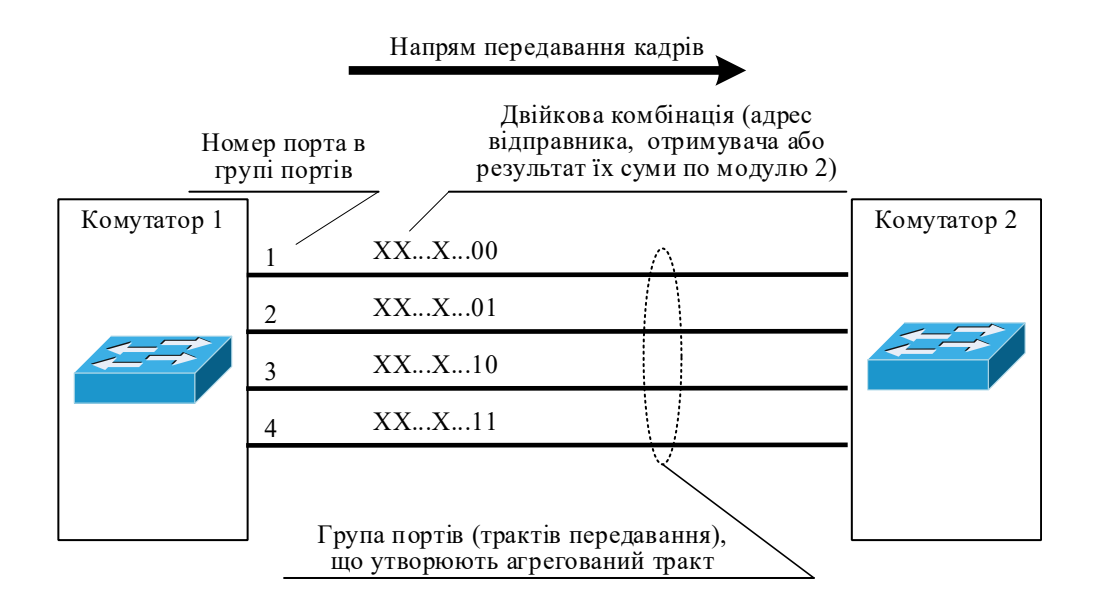

#### Рисунок 1.2 – Приклад балансування навантаження для 4-х трактів передачі

З рисунка 1.2 видно, що, наприклад, кадр, у якого значення останніх двох біт адреси (порту) відправника або одержувача, або ж результат суми за модулем 2 адрес (портів) відправника й одержувача становлять 00, буде переданий через порт із умовним номером 1 у групі портів.

Відзначимо, що при агрегуванні трактів можна використовувати і кількість трактів, яка не дорівнює ступеню числа 2 (3, 5, 6, 7), однак це призводить до деяких відмінностей у завантаженні кожного тракту, що входять до агрегованого тракту, як показано в таблиці 1.1 (приклад для обладнання компанії Cisco).

Таблиця 1.1 – Розподіл завантаження трактів передачі для обладнання Cisco

| Кількіст  |                                        |
|-----------|----------------------------------------|
| ь трактів | Гозподіл завантаження трактів передачі |
| 2         | 50%:50%                                |
| 3         | 37,5%:37,5%:25%                        |
| 4         | 25%:25%:25%:25%                        |
| 5         | 25%:25%:25%:12,5%:12,5%                |
| 6         | 25%:25%:12,5%:12,5%:12,5%:12,5%        |
| 7         | 25%:12,5%:12,5%:12,5%:12,5%:12,5%      |
| 8         | 12,5%:12,5%:12,5%:12,5%:12,5%:12,5%:1  |
|           | 2,5%:12,5%                             |

Розглянемо можливі алгоритми балансування навантаження у комутаторі другого рівня Cisco 2960 і комутаторі третього рівня Cisco 3560. Ці комутатори дозволяють вибрати такі алгоритми балансування навантаження (їх можна побачити, якщо ввести в режимі глобального конфігурування команду port-channel loadbalance?, причому дані алгоритми застосовуються одночасно до всіх агрегованих трактів, налаштованих на пристрої):

– src-mac – за МАС-адресою відправника (використовується за замовчуванням);

- dst-mac – за МАС-адресою одержувача;

- src-dst-mac – за результатом суми за модулем 2 (операції XOR) МАС-адреси відправника і МАС-адреси одержувача;

- src-ip - за IP-адресою відправника;

– dst-ip – за IP-адресою одержувача;

– src-dst-ip – за результатом суми за модулем 2 (операції XOR) ІР-адреси відправника і ІР-адреси одержувача.

Алгоритми балансування навантаження, що враховують результат суми відповідних адрес за модулем 2 (src-dst-mac, src-dst-ip), застосовують у випадку, коли одна з адрес (адреса відправника або одержувача) є постійною, наприклад, якщо одержувачем (або відправником) виступає маршрутизатор або сервер. У такому випадку незважаючи на те, що одна з адрес є постійною, все одно буде відбуватися розподіл потоків кадрів по трактах передачі, оскільки одна з адрес буде завжди різною.

Також відзначимо, що не є доцільним використовувати для балансування навантаження адресу одержувача, якщо потік кадрів від різних відправників спрямовано до одного одержувача (адреса одержувача у всіх кадрах однакова). І, за аналогією, не є доцільним використовувати для балансування навантаження адресу відправника, якщо потік кадрів до різних одержувачів спрямовано від одного відправника (адреса відправника у всіх кадрах однакова). У цих двох випадках завжди буде вибиратися той самий тракт передачі в агрегованому тракті (балансування навантаження неможливе для обраних критеріїв).

На закінчення приведемо й недоліки технології агрегування трактів:

– невисока точність балансування навантаження, оскільки не враховується реальний коефіцієнт використання трактів (завантаження трактів);

– неправильний вибір алгоритму балансування може призвести до ситуації, коли всі потоки кадрів будуть передаватися тільки через один тракт, а інші тракти із групи використовуватися для передачі кадрів не будуть;

– обмеження кількості агрегованих трактів (не більше 8 трактів).

### 2 СТВОРЕННЯ ІМІТАЦІЙНИХ МОДЕЛЕЙ СЕГМЕНТІВ МЕРЕЖІ ЕТНЕRNЕТ 3 АГРЕГУВАННЯМ ТРАКТІВ ПЕРЕДАЧІ У ПРОГРАМНОМУ СЕРЕДОВИЩІ СІSCO РАСКЕТ TRACER

#### 2.1 Створення імітаційної моделі сегмента мережі Ethernet зі статичним агрегуванням трактів передачі

Схема мережі Ethernet з агрегуванням трактів передачі та вихідні дані, необхідні для конфігурування обладнання, показано на рисунку 2.1. До складу імені кожного з комп'ютерів на рисунку 2.1 включено останні два біти його МАС-адреси, які будуть використані комутаторами балансування для навантаження. Їх встановлення здійснюється шляхом зміни останньої тетради MAC-адреси комп'ютера в полі MAC Adress Config FastEthernet0 меню вкладки діалогового вікна властивостей комп'ютера відповідно до таблиці 2.1 (якшо відповідно до завдання для дослідження треба використовувати алгоритм балансування навантаження, що враховує IP-адресу, то виконується відповідна модифікація ІР-адрес, а до складу імені кожного з комп'ютерів включаються останні два біти його IP-адреси).

З рисунка 2.1 видно, що комутатор 1 та 2 з'єднані один з одним агрегованим трактом передачі, до складу якого входять чотири тракти Ethernet з однаковою швидкістю передачі. На комутаторі 1 утворено логічний агрегований порт, який має номер 3 (port-channel 3), а на комутаторі 2 – агрегований порт, який має номер 5 (port-channel 5). Відмітимо, що нумерація логічних портів здійснюється тільки в межах одного комутатора, тому на різних комутаторах номери логічних агрегованих портів можуть бути різними.

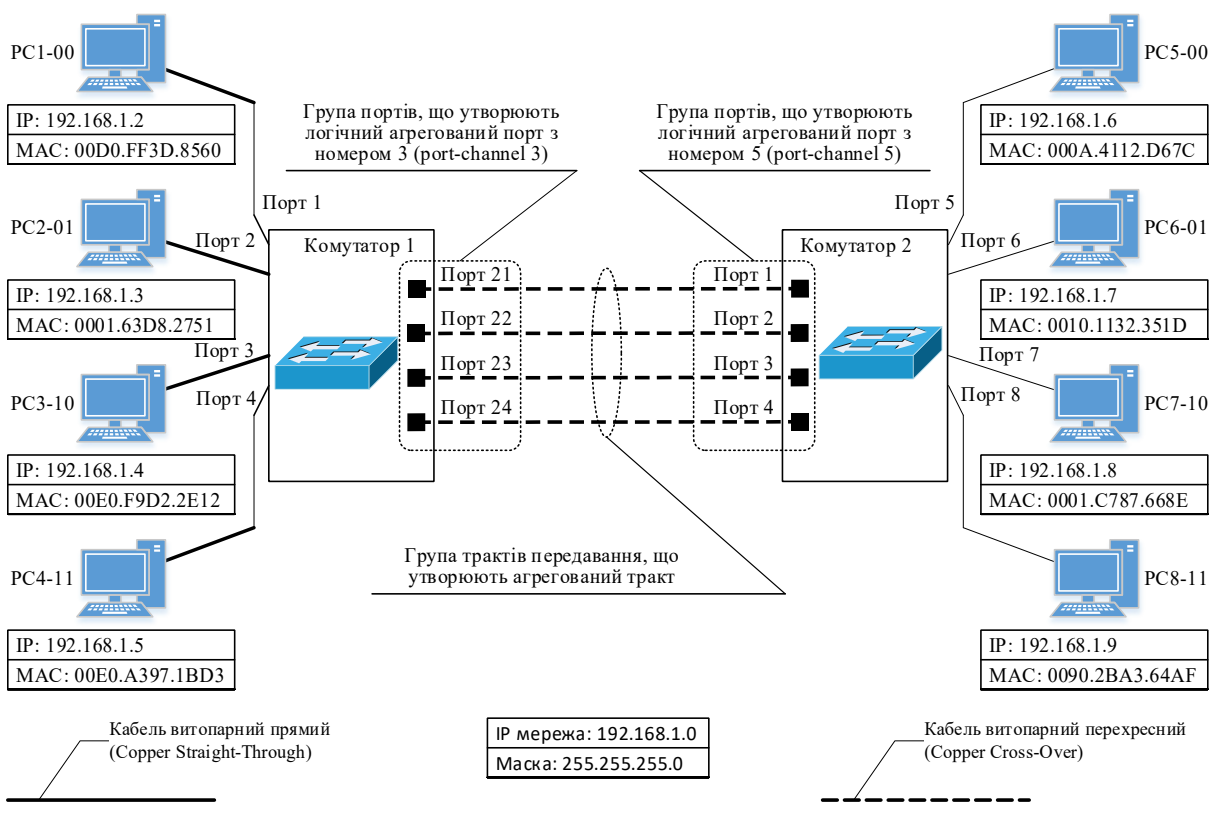

Рисунок 2.1 - Схема мережі Ethernet з агрегуванням трактів передачі

| Гаоли | I аблиця 2.1 – Модифікація МАС-адрес комп'ютерів |         |                 |                |  |
|-------|--------------------------------------------------|---------|-----------------|----------------|--|
| R´N   | Початкові 11                                     | Остання | Остання тетрада | Повна          |  |
| 4     | тотрол МАС                                       |         | MAC ATRACH D    | Monuchikopouo  |  |
| PC1   | 00D0.FF3D.85                                     | 0000    | 0               | 00D0.FF3D.8560 |  |
|       | 6                                                |         |                 |                |  |
| PC2   | 0001.63D8.275                                    | 0001    | 1               | 0001.63D8.2751 |  |
| PC3   | 00E0.F9D2.2E                                     | 0010    | 2               | 00E0.F9D2.2E12 |  |
|       | 1                                                |         |                 |                |  |
| PC4   | 00E0.A397.1B                                     | 0011    | 3               | 00E0.A397.1BD3 |  |
|       | D                                                |         |                 |                |  |
| PC5   | 000A.4112.D6                                     | 1100    | С               | 000A.4112.D67C |  |
|       | 7                                                |         |                 |                |  |
| PC6   | 0010.1132.351                                    | 1101    | D               | 0010.1132.351D |  |
| PC7   | 0001.C787.668                                    | 1110    | E               | 0001.C787.668E |  |
| PC8   | 0090.2BA3.64                                     | 1111    | F               | 0090.2BA3.64AF |  |
|       | A                                                |         |                 |                |  |

Схема імітаційної моделі мережі Ethernet з агрегуванням трактів передчі показана на рисунку 2.2 (у симуляторі в закладці Option -> Preferences ... додатково ввімкнена опція постійного

відображення номерів портів та вимкнено відображення типів моделей обладнання).

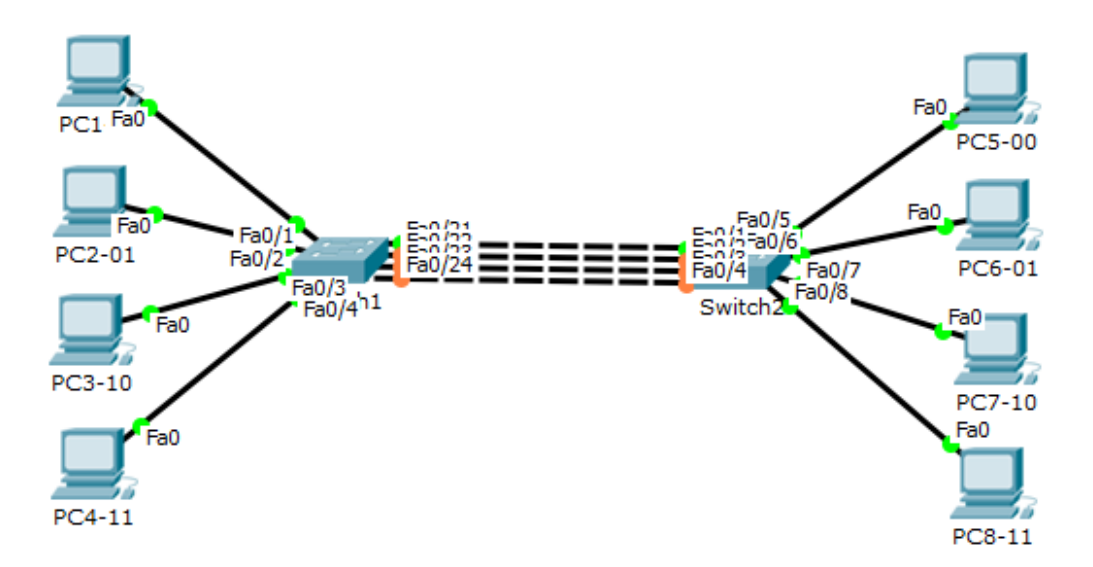

Рисунок 2.2 – Схема імітаційної моделі мережі Ethernet з агрегуванням трактів передачі (до початку настроювання агрегування три із чотирьох трактів Ethernet будуть вимкнені протоколом покривного дерева STP (Spanning Tree Protocol), який активовано на комутаторах за замовчуванням, з метою усунення петель, на що вказує оранжевий колір індикаторів відповідних портів)

Перед настроюванням агрегування вимкнемо порти, що будуть включені до групи портів, які утворять логічний агрегований порт з метою усунення реакції протоколу STP на зміни в стані відповідних портів. Для цього треба прибрати прапорець у полі On меню, що відповідає вибраному фізичному порту, вкладки Config діалогового вікна властивостей комп'ютера (рисунок 2.3).

| Switch1                                                                                                    | — П X                                                                                                    |
|----------------------------------------------------------------------------------------------------|----------------------------------------------------------------------------------------------------|
| - Switchin                                                                                                    |                                                                                                    |
| Physical Config                                                                                                    | CLI                                                                                                    |
| FastEthernet0/11<br>FastEthernet0/12<br>FastEthernet0/13<br>FastEthernet0/14<br>FastEthernet0/14<br>FastEthernet0/15<br>FastEthernet0/16<br>FastEthernet0/19<br>FastEthernet0/20<br>FastEthernet0/21 | FastEthernet0/21       Port Status     On       Bandwidth     ① 100 Mbps ① 10 Mbps ☑ Auto       Duplex     ○ Half Duplex ③ Full Duplex ☑ Auto       Access     VLAN       Tx Ring Limit     10 |
| FastEthernet0/21<br>FastEthernet0/22<br>FastEthernet0/23<br>FastEthernet0/24<br>GigabitEthernet0/1<br>GigabitEthernet0/2 ↓                                                                           |                                                                                                    |
| Equivalent IOS Comman                                                                                                    | ds                                                                                                    |
| Switch>enable<br>Switch‡configure te<br>Enter configuration<br>Switch(config)‡inte<br>Switch(config-if)‡s<br>Switch(config-if)‡                                                                      | rminal<br>commands, one per line. End with CNTL/Z.<br>rface FastEthernet0/21<br>uutdown                                                                                                    |

Рисунок 2.3 – Приклад вимкнення фізичного порту FastEthernet0/21 комутатора 1

Також розглянемо варіант вимкнення фізичних інтерфейсів комутаторів за допомогою командного рядка операційної системи Cisco IOS. Для здійснення цього треба використати команду shutdown, яку необхідно вводити в режимі детального конфігурування відповідного інтерфейсу. Наведемо приклад вимкнення фізичного інтерфейсу комутатора 1.

Switch1>enable Switch1#configure terminal Switch1(config)#interface FastEthernet0/21 Switch1(config-if)#shutdown Switch1(config-if)#end

вимкнути Також фізичних можна одночасно групу інтерфейсів, наприклад, FastEthernet0/21 — FastEthernet0/24, необхідно командою, яку вводити В режимі летального конфігурування діапазону фізичних інтерфейсів.

Switch1(config)#interface range FastEthernet0/21-24 Switch1(config-if)#shutdown Switch1(config-if)#end

Перевірку стану фізичного інтерфейсу можна виконати за допомогою команди show interfaces {ім'я інтерфейсу та його номер}, яку треба вводити у привілейованому режимі. Для фізичного порту FastEthernet0/21 треба вввести

Switch1(config)#end Switch1#show interfaces FastEthernet0/21

В обладнанні компанії Cisco агрегування каналів має назву Etherchannel, незалежно від алгоритму балансування і протоколів, застосовуються настроюванні при агрегуванні. ШО При агрегування трактів на обладнанні компанії Сіѕсо, незалежно від алгоритму балансування протоколів, навантаження i ШО застосовуються при агрегуванні, використовуються такі команди:

– interface port-channel {номер логічного порту} – команда для запису в базу даних комутатора номера логічного порту (portchannel {номер логічного порту}), який згодом (за допомогою окремої команди, яка буде розглянута нижче) буде асоціюватися із групою фізичних інтерфейсів при їхньому агрегуванні;

- channel-group {номер логічного порту} mode {режим агрегування} – команда, яка дозволяє включити фізичний інтерфейс до групи фізичних інтерфейсів, що асоціюється з номером логічного порту, визначеного командою port-channel {номер логічного порту}. Параметр {режим агрегування} може набувати значень (зазначені тільки параметри, таких шо дослідження): проведенні active використовуються при линамічне з використанням протоколу LACP, агрегування активний режим роботи порту; passive - динамічне агрегування з використанням протоколу LACP, пасивний режим роботи порту; on – статичне агрегування без використання протоколів.

Для видалення конфігурації агрегування трактів треба застосувати команду видалення логічного інтерфейсу, яку необхідно вводити в режимі глобального конфігурування Switch1(config)#no interface port-channel {номер логічного інтерфейсу}

А для скасування приналежності фізичного інтерфейсу або їх групи до групи, що асоціюється з логічним агрегованим портом, треба в режимі детального конфігурування фізичного інтерфейсу або їх групи застосувати команду

Switch1(config-if)#no channel-group {номер логічного порту}

Розглянемо приклад настроювання агрегування фізичних інтерфейсів для комутаторів 1 (Switch1) та 2 (Switch2), де будемо використовувати одночасне настроювання декількох інтерфейсів за допомогою команди interface range з параметром, відповідним діапазону інтерфейсів (команду shutdown можна не вводити, якщо попередньо відповідні фізичні інтерфейси були вимкнені).

Switch1(config)#interface port-channel 3 Switch(config-if)#exit Switch1(config)#interface range FastEthernet0/21-24 Switch1(config-if-range)#shutdown Switch1(config-if-range)#channel-group 3 mode on

Switch1(config)#interface port-channel 5 Switch(config-if)#exit Switch2(config)#interface range FastEthernet0/1-4 Switch2(config-if-range)#shutdown Switch2(config-if-range)#channel-group 5 mode on

Відмітимо, що команду interface port-channel {номер логічного порту} вводити не обов'язково, оскільки логічний інтерфейс може бути створений автоматично при застосуванні команди channel-group {номер логічного порту} mode {режим агрегування}.

Далі треба увімкнути вимкнуті раніше групи фізичних інтерфейсів. Це можна зробити, якщо установити прапорець у полі Оп меню, що відповідає вибраному фізичному порту, вкладки Config діалогового вікна властивостей комп'ютера або за

допомогою команди no shutdown, яка вводиться у режимі детального конфігурування діапазону фізичних інтерфейсів.

Switch1(config)#interface range FastEthernet0/21-24 Switch1(config-if)#no shutdown Switch1(config-if)#end

Switch2(config)#interface range FastEthernet0/1-4 Switch2(config-if-range)#no shutdown Switch2(config-if)#end

Після закінчення конфігурування усіх портів необхідно зберегти утворену конфігурацію в енергонезалежній пам'яті пристрою командою copy running-config startup-config, яка повинна вводитися у привілейованому режимі, тому перед збереженням необхідно перейти в цей режим введенням команди exit.

Switch1(config)#exit Switch1#copy running-config startup-config

Далі можна перевірити утворену конфігурацію за допомогою команд, які необхідно вводити у привілейованому режимі.

Switch1#show interfaces etherchannel Switch1#show etherchannel port-channel Switch1#show etherchannel summary

Відзначимо, якщо настроювання фізичного інтерфейсу не збігаються з настроюваннями агрегованого інтерфейсу, то фізичний порт переводиться у стан suspended.

Схема імітаційної моделі мережі Ethernet з агрегуванням трактів передачі (після настроювання агрегування трактів індикатори усіх портів, які були агреговані, мають зелений колір) показана на рисунку 2.4.

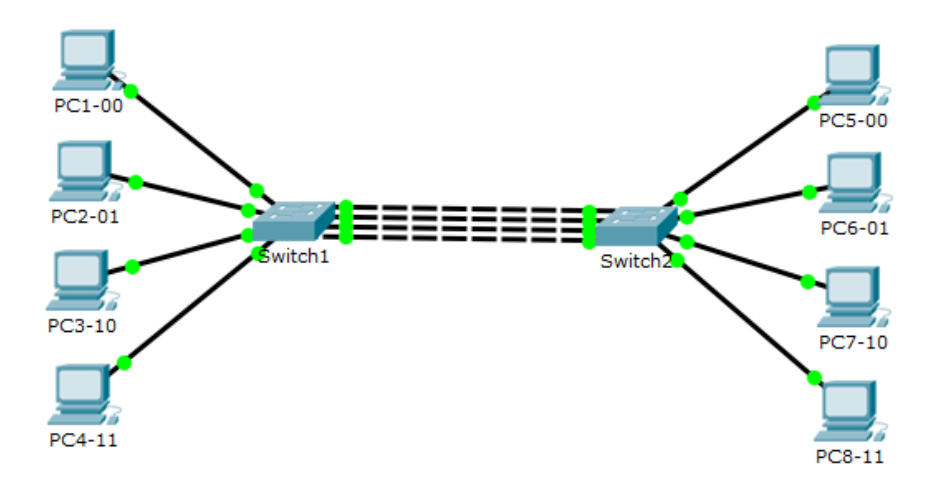

Рисунок 2.4 – Схема імітаційної моделі мережі Ethernet з агрегуванням трактів передачі (після настроювання агрегування трактів індикатори усіх портів, які були агреговані, мають зелений колір)

Перевірку працездатності агрегованого тракту можна провести в режимі моделювання у реальному часі за допомогою команди ping з параметром [-t], який призводить до безперервної передачі ехо-запитів, поки не буде натиснута на клавіатурі комбінація клавіш CTRL-BREAK, та з використанням широкомовної IP адреси.

ping -t 192.168.1.255

Іншим варіантом є перевірка працездатності агрегованого тракту за допомогою інструменту формування ехо-запиту протоколу ICMP.

Відмітимо, що перед перевіркою працездатності комутатори рекомендується перезавантажити командою reload, яку необхідно вводити в привілейованому режимі.

У результаті перевірки треба встановити, що при вимкненні одного або декількох трактів передача кадрів не зупиняється.

#### 2.2 Створення імітаційної моделі сегмента мережі Ethernet з динамічним агрегуванням трактів передачі на основі протоколу LACP для інтерфейсів другого рівня

Розглянемо принципи конфігурування динамічного агрегування трактів на основі протоколу LACP для інтерфейсів другого рівня, використовуючи для цього створену раніше імітаційну модель, в якій необхідно змінити статичне агрегування на динамічне за допомогою таких команд:

Switch1(config)#interface range FastEthernet0/21-24 Switch1(config-if-range)#shutdown Switch1(config-if-range)#no channel-group 3 Switch1(config-if-range)#channel-protocol lacp Switch1(config-if-range)#channel-group 3 mode active Switch1(config-if-range)#exit

Switch2(config)#interface range FastEthernet0/1-4 Switch2(config-if-range)#no channel-group 5 Switch2(config-if-range)#channel-protocol lacp Switch2(config-if-range)#channel-group 5 mode passive Switch2(config-if-range)#exit Switch2(config-if-range)#exit

Відмітимо, що команда channel-protocol lacp, яка вводиться у режимі детального конфігурування, визначає, що для агрегування відповідних фізичних інтерфейсів буде використовуватися протокол LACP.

Після закінчення конфігурування треба ввімкнути фізичні інтерфейси комутатора 1 та зберегти конфігурацію в енергонезалежній пам'яті.

Switch1(config)#interface range FastEthernet0/21-24 Switch1(config-if-range)#no shutdown Switch1(config-if-range)#exit Switch1#copy running-config startup-config Перевірка утвореної конфігурації здійснюється за допомогою команд, які необхідно вводити у привілейованому режимі.

Switch1#show interfaces etherchannel Switch1#show etherchannel port-channel Switch1#show etherchannel summary

Перевірку працездатності агрегованого тракту можна провести в режимі моделювання у реальному часі за допомогою команди ping з параметром [-t], який призводить до безперервної передачі ехо-запитів, поки не буде натиснута на клавіатурі комбінація клавіш CTRL-BREAK, та з використанням широкомовної IP-адреси.

ping -t 192.168.1.255

Іншим варіантом є перевірка працездатності агрегованого тракту за допомогою інструменту формування ехо-запиту протоколу ICMP.

Відмітимо, що перед перевіркою працездатності комутатори рекомендується перезавантажити командою reload, яку необхідно вводити в привілейованому режимі.

У результаті перевірки треба встановити, що при вимкненні одного або декількох трактів передача кадрів не зупиняється.

#### 2.3 Створення імітаційної моделі сегмента мережі Ethernet з динамічним агрегуванням трактів передачі на основі протоколу LACP для інтерфейсів третього рівня

Розглянемо принципи конфігурування динамічного агрегування трактів на основі протоколу LACP для інтерфейсів третього рівня на прикладі схеми на рисунку 2.5.

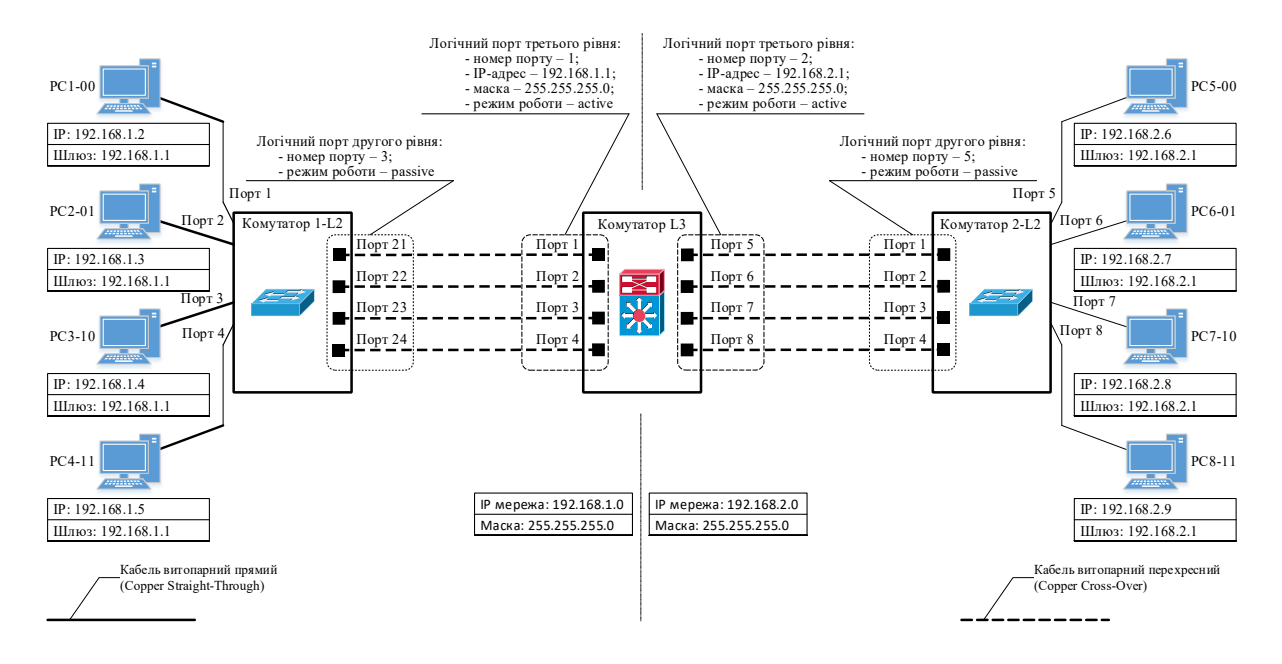

Рисунок 2.5 – Схема мережі Ethernet з агрегуванням трактів передачі та комутатором третього рівня Cisco 3560

З рисунка 2.5 видно, що IP-адреси комп'ютерів PC1-00, PC2-01, PC3-10, PC4-11 та логічного порту 1 комутатора третього рівня належать до IP-мережі 192.168.1.1/24, а IP-адреси комп'ютерів PC5-00, PC6-01, PC7-10, PC8-11 та логічного порту 2 комутатора третього рівня — до IP-мережі 192.168.2.1/24. Для надання можливості обміну IP-пакетами між цими IP-мережами (тут комутатор третього рівня виконує функції маршрутизації IP-пакетів) до кожного з комп'ютерів повинна бути введена IP-адреса шлюзу, якою виступає IP-адреса відповідного порту комутатора третього рівня.

Схема імітаційної моделі мережі Ethernet з агрегуванням трактів передачі та комутатором третього рівня Сізсо 3560 показана на рисунку 2.6. Відмітимо, що ця імітаційна модель створюється шляхом модифікації створеної раніше імітаційної моделі, зображеної на рисунку 2.2 (шляхом введення у схему комутатора третього рівня Сізсо 3560, переведення логічного порту комутатора 2-L2 у режим Passive, зміни IP-адрес комп'ютерів PC5-00, PC6-01, PC7-10, PC8-11 та введення IP-адрес шлюзів).

21

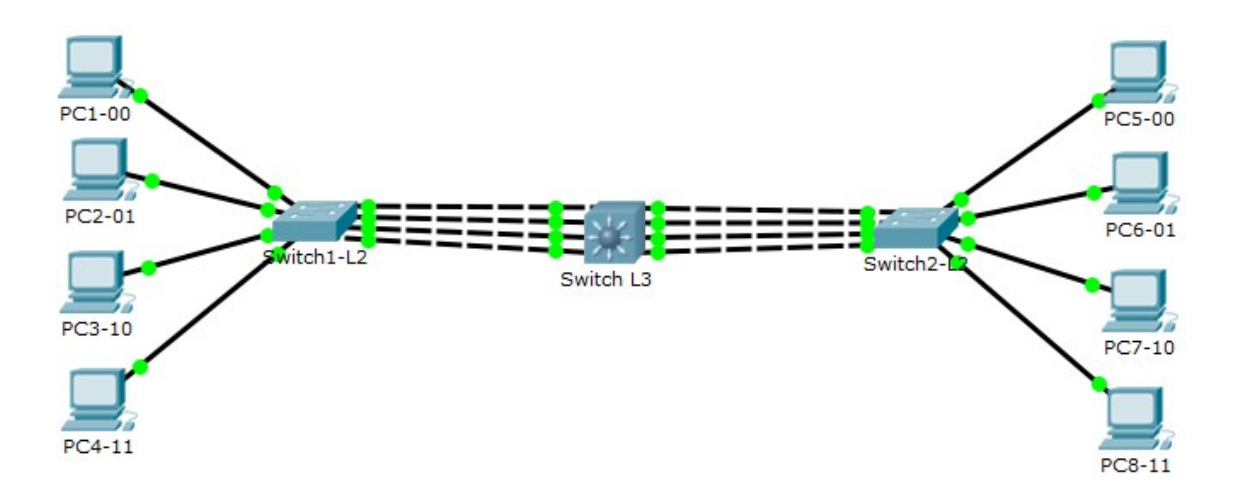

Рисунок 2.6 – Схема імітаційної моделі мережі Ethernet з агрегуванням трактів передачі та комутатором третього рівня Cisco 3560

настроювання агрегування трактів Особливістю ДЛЯ інтерфейсу третього рівня є необхідність вручну створювати логічні інтерфейси командою interface port-channel {номер логічного порту}, на відміну від інтерфейсів другого рівня, де створення логічних портів може бути виконано автоматично без введення цієї команди. Після створення логічного інтерфейсу необхідно перевести його з режиму роботи на другому рівні (в комутаторах третього рівня при створенні логічного інтерфейсу логічний порт працює на другому рівні за замовчуванням) в режим роботи інтерфейсу третього рівня командою no switchport і присвоїти відповідну ІР-адресу та маску мережі командою ір address {IP-адреса} {маска мережі}. Зазначимо, що останні дві команди необхідно вводити в режимі детального конфігурування відповідного логічного інтерфейсу.

Розглянемо приклад створення логічних інтерфейсів третього рівня для схеми на рисунку 2.6.

Switch-L3(config)#interface Port-channel 1 Switch-L3(config-if)#no switchport Switch-L3(config-if)#ip address 192.168.1.1 255.255.255.0 Switch-L3(config-if)#exit

Switch-L3(config)#interface Port-channel 2 Switch-L3(config-if)#no switchport Switch-L3(config-if)#ip address 192.168.2.1 255.255.255.0 Switch-L3(config-if)#exit

Після створення логічних інтерфейсів третього рівня виконується конфігурування динамічного агрегування трактів на основі протоколу LACP за допомогою таких команд:

Switch-L3 (config)#interface range FastEthernet0/1-4 Switch-L3 (config-if-range)#shutdown Switch-L3 (config-if-range)#no switchport Switch-L3 (config-if-range)#channel-protocol lacp Switch-L3 (config-if-range)#channel-group 1 mode active Switch-L3 (config-if-range)#exit

Switch-L3 (config)#interface range FastEthernet0/5-8 Switch-L3 (config-if-range)#shutdown Switch-L3 (config-if-range)#no switchport Switch-L3 (config-if-range)#channel-protocol lacp Switch-L3 (config-if-range)#channel-group 2 mode active Switch-L3 (config-if-range)#exit

Після закінчення конфігурування треба ввімкнути фізичні інтерфейси комутатора третього рівня Switch-L3 та зберегти конфігурацію в енергонезалежній пам'яті.

Switch-L3(config)#interface range FastEthernet0/1-9 Switch-L3(config-if-range)#no shutdown Switch-L3(config-if-range)#exit Switch-L3#copy running-config startup-config

Перевірка утвореної конфігурації здійснюється за допомогою команд, які необхідно вводити у привілейованому режимі, наприклад:

Switch1# show running-config Switch1#show interfaces etherchannel Switch1#show etherchannel port-channel Switch1#show etherchannel summary Перевірку працездатності агрегованого тракту можна провести в режимі моделювання у реальному часі за допомогою команди ping з параметром [-t], який призводить до безперервної передачі ехо-запитів, поки не буде натиснута на клавіатурі комбінація клавіш CTRL-BREAK, та з використанням індивідуальних IP-адрес комп'ютерів, наприклад:

ping -t 192.168.2.6

Іншим варіантом є перевірка працездатності агрегованого тракту за допомогою інструменту формування ехо-запиту протоколу ICMP.

Відмітимо, що перед перевіркою працездатності комутатори рекомендується перезавантажити командою reload, яку необхідно вводити в привілейованому режимі.

У результаті перевірки треба встановити, що при вимкненні одного або декількох трактів передача кадрів не зупиняється.

#### 3 ДОСЛІДЖЕННЯ РОБОТИ СЕГМЕНТА МЕРЕЖІ ЕТНЕRNET З АГРЕГУВАННЯМ ТРАКТІВ ПЕРЕДАЧІ ДЛЯ ІНТЕРФЕЙСІВ ДРУГОГО РІВНЯ У ПРОГРАМНОМУ СЕРЕДОВИЩІ СІSCO РАСКЕТ ТRACER

Дослідження принципів роботи мережі Ethernet з агрегуванням трактів передачі для інтерфейсів другого рівня будемо проводити в режимі візуального моделювання процесу обміну пакетами протоколу ICMP.

Як приклад використаємо імітаційну модель сегмента мережі Ethernet зі статичним агрегуванням трактів передачі, яка показана на рисунку 2.2.

## 3.1 Підготовка до запуску імітаційної моделі в режимі візуального моделювання взаємодії мережевих компонентів

Для підготовки до візуального моделювання необхідно виконати таке: – перейти в режим візуального моделювання взаємодії мережевих компонентів;

– налаштувати фільтр протоколів таким чином, щоб візуально відображалися тільки пакети протоколу ICMP;

- створити два сценарії. У першому сценарії за допомогою протоколу формування ехо-запиту інструменту ICMP сформувати по одному ехо-запиту від комп'ютерів РС1-00, РС2-01, РС3-10, РС4-11 до комп'ютера РС5-00, у другому – по одному ехо-запиту від комп'ютера PC1-00 до комп'ютерів PC5-00, PC6-01, РС7-10, РС8-11 (рисунок 2.2). Створення декількох сценаріїв здійснюється за допомогою кнопки New поля результатів передачі пакетів різних протоколів, сформованих у візуальному Вибір сценарію для візуального моделювання режимі. здійснюється вибором відповідного сценарію в меню з назвою сценарію.

Далі треба перевірити встановлений алгоритм балансування навантаження командою

Switch1#show etherchannel load-balance

Установити відповідний до завдання алгоритм балансування навантаження. Для цього треба ввести команду port-channel loadbalance {алгоритм балансування навантаження (src-mac, dst-mac, dst-ip, src-dst-ip)}. Наприклад, src-dst-mac, src-ip, для комутаторі алгоритму установлення балансування на 1 навантаження з урахуванням МАС-адреси отримувача треба ввести в режимі глобального конфігурування команду

Switch1(config)#port-channel load-balance dst-mac

Якщо відбулася зміна алгоритму балансування навантаження, треба ще раз зберегти утворену конфігурацію в енергонезалежній пам'яті пристрою

Switch1(config)#exit Switch1#copy running-config startup-config У подальшому приклад дослідження будемо проводити для алгоритму балансування навантаження, який встановлено за замовчуванням (src-mac).

#### 3.2 Запуск імітаційної моделі в режимі візуального моделювання взаємодії мережевих компонентів та аналіз результатів моделювання

Запуск кожного зі сценаріїв рекомендується здійснювати в покроковому режимі натискання шляхом на кнопку Capture / Forward, а за необхідності використовувати кнопки Back Capture / Forward переміщення та 3 метою ПО кроках моделювання.

Спочатку перевіримо встановлений алгоритм балансування навантаження командою, яку необхідно вводити в привілейованому режимі.

Switch1#show etherchannel load-balance

Після застосування команди show etherchannel load-balance у командному рядку з'явиться такий текст (у випадку, якщо раніше не був змінений алгоритм балансування навантаження):

EtherChannel Load-Balancing Operational State (src-mac): Non-IP: Source MAC address IPv4: Source MAC address IPv6: Source MAC address

Це свідчить про те, що в комутаторі 1 застосовується режим балансування навантаження з урахуванням МАС-адреси відправника, причому додатково вказані протоколи, для яких виконується цей алгоритм балансування. Аналогічну перевірку проведемо і для комутатора 2.

Результати формування та передачі ехо-запитів від комп'ютерів РС1-00, РС2-01, РС3-10, РС4-11 до комп'ютера РС5-00 показані на рисунках 3.1 – 3.3. Відповідність останніх двох бітів МАС-адреси відправника кадру Ethernet номерам

портів комутатора 1 для алгоритму балансування навантаження src-mac наведена в таблиці 3.1.

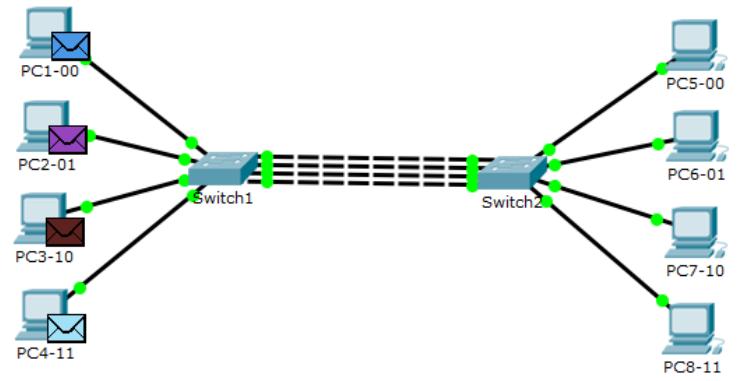

Рисунок 3.1 – Результати моделювання (крок 1)

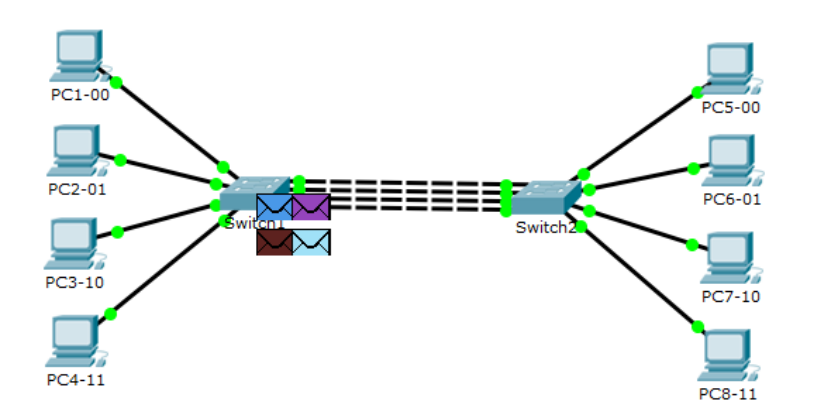

Рисунок 3.2 – Результати моделювання (крок 2)

| PDU Information at Device: Switch1                                                                                                    | x                                                                                                    | PDU Information at Device: Switch1                                                                                                    | x                                                                                                    |
|----------------------------------------------------------------------------------------------------|----------------------------------------------------------------------------------------------------|----------------------------------------------------------------------------------------------------|----------------------------------------------------------------------------------------------------|
| OSI Model Inbound PDU Details Or                                                                                                    | utbound PDU Details                                                                                                    | OSI Model Inbound PDU Details Ou                                                                                                    | tbound PDU Details                                                                                                    |
| OSI Model Inbound PDU Details On<br>At Device: Switch1<br>Source: PCI-00<br>Destination: PC5-00<br>In Layer5<br>Layer7<br>Layer6<br>Layer4<br>Layer3<br>Layer4<br>Layer2: Ethernet II Header<br>0000.FF3D.8560 >> 000A.4112.D67C<br>Layer 1: Port FastEthernet0/1<br>I. FastEthernet0/1 receives the frame. | titbound PDU Details                                                                                                    | OSI Model     Inbound PDU Details     Ou       At Device:     Switch1     Source:     PC2-01       Destination:     PC5-00     In     Layer7       Layer7     Layer6     Layer6       Layer3     Layer4     Layer3       Layer2:     Ethernet II Header     0001.6308.2751 >> 000A.4112.D67C       Layer 1:     Port FastEthernet0/2       1.     FastEthernet0/2 receives the frame. | tbound PDU Details          Out Layers         Layer7         Layer6         Layer3         Layer3:         Layer1 : Port(s): FastEthernet0/22 |
| Challenge Me                                                                                                    | << Previous Layer >>                                                                                                    | Challenge Me                                                                                                    | << Previous Layer Next Layer >>                                                                                                    |
| a)                                                                                                    |                                                                                                    |                                                                                                    | 6)                                                                                                    |
| PDU Information at Device: Switch1                                                                                                    | ×                                                                                                    | PDU Information at Device: Switch1                                                                                                    | ×                                                                                                    |
| OSI Model Inbound PDU Details O                                                                                                    | utbound PDU Details                                                                                                    | OSI Model Inbound PDU Details Ou                                                                                                    | tbound PDU Details                                                                                                    |
| At Device: Switch1<br>Source: PC3-10<br>Destination: PC5-00                                                                                                    |                                                                                                    | At Device: Switch1<br>Source: PC4-11<br>Destination: PC5-00                                                                                                    |                                                                                                    |
| In Layers<br>Layer7<br>Layer6<br>Layer3<br>Layer3<br>Layer 2: Ethernet II Header<br>00E0.F9D2.2E12 >> 000A.4112.D67C<br>Layer 1: Port FastEthernet0/3<br>1. FastEthernet0/3 receives the frame.                                                                                                    | Out Layers Layer7 Layer6 Layer5 Layer3 Layer3 Layer2: Ethernet II Header 00E0.F9D2.2E12 >> 000A.4112.D67C Layer 1: Port(s): FastEthernet0/23 | In Layer5<br>Layer6<br>Layer6<br>Layer4<br>Layer3<br>Layer2: Ethernet II Header<br>00E0.A397.IBD3 >> 000A.4112.D67C<br>Layer 1: Port FastEthernet0/4<br>Layer 1: FastEthernet0/4 receives the frame.                                                                                                    | Out Layer5 Layer6 Layer5 Layer4 Layer3 Layer2: Ethernet II Header 00E0.A397.1BD3 >> 000A.4112.D67C Layer 1: Port(s): FastEthernet0/24          |
| Challenge Me<br>B)                                                                                                    | << Previous Layer Next Layer >>                                                                                                    | Challenge Me                                                                                                    | << Previous Layer Next Layer >>                                                                                                    |
| 、 •                                                                                                    |                                                                                                    | <b>D</b> ( <b>D</b> )                                                                                                    | .0.101                                                                                                    |

a) відправник PC1-00, порт FastEthernet0/21;

б) відправник PC1-01, порт FastEthernet0/22;

в) відправник PC1-10, порт FastEthernet0/23;

г) відправник PC1-11, порт FastEthernet0/24

Рисунок 3.3 – Результати вибору трактів передачі алгоритмом балансування навантаження (крок 2, Switch1, алгоритм балансування навантаження src-mac) Таблиця 3.1 – Відповідність останніх двох бітів МАС-адреса відправника кадру Ethernet номерам портів комутатора 1 для алгоритму балансування навантаження src-mac

| Ім'я         | Останні два біти | Тип та номер фізичного |
|--------------|------------------|------------------------|
| комп'ютера – | МАС-адреси       | порту, через який      |
| відправника  | відправника      | передається кадр       |
| кадру        | кадру            | відправника            |
| PC1-00       | 00               | FastEthernet0/21       |
| PC2-01       | 01               | FastEthernet0/22       |
| PC3-10       | 10               | FastEthernet0/23       |
| PC4-11       | 11               | FastEthernet0/24       |

Результати формування та передачі ехо-запитів від комп'ютера РС1-00 до комп'ютерів РС5-00, РС6-01, РС7-10, РС8-11 показані на рисунках 3.4 – 3.8.

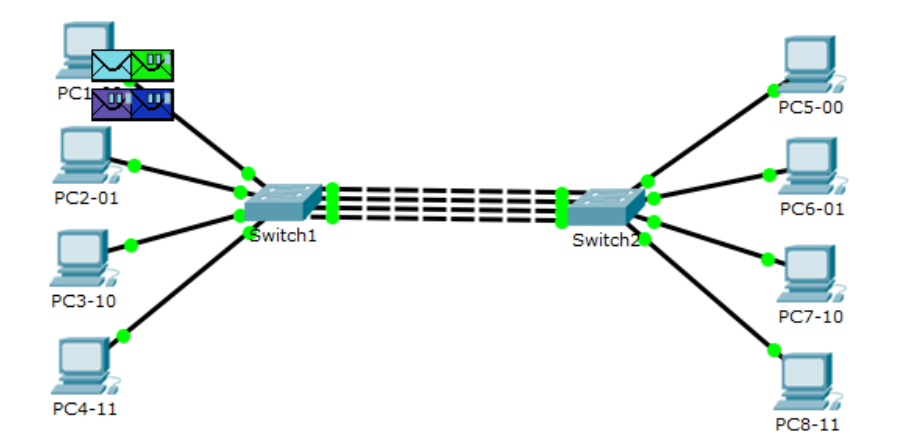

Рисунок 3.4 – Результати моделювання (крок 1, відправник РС1-00, отримувачі – РС5-00, РС6-01, РС7-10, РС8)

|                   | PDU Information at Device: Switch1                          | ×                                  |
|-------------------|-------------------------------------------------------------|------------------------------------|
|                   | OSI Model Inbound PDU Details C                             | utbound PDU Details                |
|                   | At Device: Switch1<br>Source: PC1-00<br>Destination: PC5-00 |                                    |
|                   | In Layers                                                   | Out Layers                         |
|                   | Layer7                                                      | Layer7                             |
|                   | Layer6                                                      | Layer6                             |
|                   | Layer5                                                      | Layer5                             |
|                   | Layer4                                                      | Layer4                             |
|                   | Layer3                                                      | Layer3                             |
|                   | Layer 2: Ethernet II Header                                 | Layer 2: Ethernet II Header        |
|                   | Laver 1: Port EastEthernet0/1                               | laver 1: Bott(s): EastEthernet0/21 |
|                   |                                                             | Layer 1. Port(s). TasiLinemeto/21  |
| PC1-00            | 1 EastEthernet0/1 receives the frame                        |                                    |
| PC2-01<br>Switch1 |                                                             |                                    |
| PC3-10            |                                                             |                                    |
| PC4-11 PC8-11     | Challenge Me                                                | << Previous Layer Next Layer >>    |
| a)                |                                                             | б)                                 |

 а) проходження кадру від відправника РС1-00 до отримувача РС5-00; б) результат вибору тракту передачі алгоритмом балансування навантаження src-mac – відправник РС1-00, порт FastEthernet0/21

Рисунок 3.5 – Результати моделювання (крок 2, Switch1)

|                        | PDU Information at Device: Switch1                          | ×                                  |
|------------------------|-------------------------------------------------------------|------------------------------------|
|                        | OSI Model Inbound PDU Details                               | Outbound PDU Details               |
|                        | At Device: Switch1<br>Source: PC1-00<br>Destination: PC6-01 |                                    |
|                        | In Layers                                                   | Out Layers                         |
|                        | Layer7                                                      | Layer7                             |
|                        | Layer6                                                      | Layer6                             |
|                        | Layer5                                                      | Layer5                             |
|                        | Layer3                                                      | Layer3                             |
|                        | Layer 2: Ethernet II Header                                 | Layer 2: Ethernet II Header        |
|                        | 00D0.FF3D.8560 >> 0010.1132.351D                            | / 00D0.FF3D.8560 >> 0010.1132.351D |
|                        | Layer 1: Port FastEthernet0/1                               | Layer 1: Port(s): FastEthernet0/21 |
| PC1-00                 | 1 EastEthernat0/1 manipum the former                        | ~                                  |
| PC5-00                 | 1. Tasicinemeto/1 receives the mame.                        |                                    |
| PC2-01 PC6-01          |                                                             |                                    |
| PC3-10 Switch1 Switch1 |                                                             |                                    |
| PC4-11 PC8-11          | Challenge Me                                                | << Previous Layer >>               |
| a)                     |                                                             | б)                                 |

 а) проходження кадру від відправника РС1-00 до отримувача РС6-01; б) результат вибору тракту передачі алгоритмом балансування навантаження src-mac – відправник РС1-00, порт FastEthernet0/21

Рисунок 3.6 – Результати моделювання (крок 2, Switch1)

|         | PDU Information at                                     | t Device: Switch1                   |       | ×                                                               |
|---------|--------------------------------------------------------|-------------------------------------|-------|-----------------------------------------------------------------|
|         | OSI Model Int                                          | bound PDU Details                   | Outbo | und PDU Details                                                 |
|         | At Device: Swito<br>Source: PC1-00<br>Destination: PC7 | 7-10                                |       |                                                                 |
|         | In Layers                                              |                                     |       | Out Layers                                                      |
|         | Layer7                                                 |                                     |       | Layer7                                                          |
|         | Layer6                                                 |                                     |       | Layer6                                                          |
|         | Layer5                                                 |                                     |       | Layer5                                                          |
|         | Layer4                                                 |                                     |       | Layer4                                                          |
|         | Layer3                                                 |                                     |       | Layer3                                                          |
|         | Layer 2: Etherne<br>00D0.FF3D.8560                     | et II Header<br>) >> 0001.C787.6688 |       | Layer 2: Ethernet II Header<br>00D0.FF3D.8560 >> 0001.C787.668E |
|         | Layer 1: Port Fa:                                      | stEthernet0/1                       | - í   | Layer 1: Port(s): FastEthernet0/21                              |
| PC5-00  | 1. FastEthernet0                                       | /1 receives the fram                | e.    |                                                                 |
|         |                                                        |                                     |       |                                                                 |
| Switch2 |                                                        |                                     |       |                                                                 |
| PC8-11  | Challenge Me                                           |                                     | <     | << Previous Layer >> Next Layer >>                              |
|         |                                                        |                                     |       | б)                                                              |

 а) проходження кадру від відправника РС1-00 до отримувача РС7-10; б) результат вибору тракту передачі алгоритмом балансування навантаження src-mac – відправник РС1-00, порт FastEthernet0/21

```
Рисунок 3.7 – Результати моделювання (крок 2, Switch1)
```

|               | PDU Information at Device: Switch1                          | x                                  |
|---------------|-------------------------------------------------------------|------------------------------------|
|               | OSI Model Inbound PDU Details                               | Outbound PDU Details               |
|               | At Device: Switch1<br>Source: PC1-00<br>Destination: PC8-11 |                                    |
|               | In Layers                                                   | Out Layers                         |
|               | Layer7                                                      | Layer7                             |
|               | Layer6                                                      | Layer6                             |
|               | Layer5                                                      | Layer5                             |
|               | Layer4                                                      | Layer4                             |
|               | Layer3                                                      | Layer3                             |
|               | 00D0.FF3D.8560 >> 0090.2BA3.64AF                            | 00D0.FF3D.8560 >> 0090.2BA3.64AF   |
|               | laver 1: Port EastEthernet0/1                               | Laver 1: Port(s): FastEthernet0/21 |
|               |                                                             |                                    |
|               | 1. FastEthernet0/1 receives the frame.                      |                                    |
| PC1-00 PC5-00 |                                                             |                                    |
| PC2-01        |                                                             |                                    |
| PC3-10 PC7-10 |                                                             |                                    |
| PC4-11 PC8-11 | Challenge Me                                                | << Previous Layer Next Layer >>    |
| a)            |                                                             | б)                                 |

а) проходження кадру від відправника РС1-00 до отримувача
 РС8-11; б) результат вибору тракту передавання алгоритмом балансування навантаження src-mac – відправник РС1-00, порт FastEthernet0/21
 Рисунок 3.8 – Результати моделювання (крок 2, Switch1)

Відповідність останніх двох бітів МАС-адреси відправника кадру Ethernet номерам портів комутатора 1 для алгоритму балансування навантаження src-mac наведена в таблиці 3.2.

Таблиця 3.2 – Відповідність останніх двох бітів МАС-адреси відправника кадру Ethernet номерам портів комутатора 1 для алгоритму балансування навантаження src-mac

| Ім'я         | Останні два біти | Тип та номер фізичного |
|--------------|------------------|------------------------|
| комп'ютера – | МАС-адреси       | порту, через який      |
| відправника  | відправника      | передається кадр       |
| кадру        | кадру            | відправника            |
| PC1-00       | 00               | FastEthernet0/21       |
| PC1-00       | 00               | FastEthernet0/21       |
| PC1-00       | 00               | FastEthernet0/21       |
| PC1-00       | 00               | FastEthernet0/21       |

3 результатів моделювання видно, що при застосуванні алгоритму балансування навантаження з урахуванням МАСвідправника балансування адреси кадру навантаження відбувається тільки для випадку, коли відправників декілька. Таким чином, можна зробити висновок, що у випадку, коли маршрутизатор, відправник кадрів ОДИН, наприклад, це застосування алгоритму балансування навантаження 3 урахуванням МАС-адреси відправника кадру є недоцільним.

Більш детальний аналіз результатів моделювання та розроблення рекомендацій щодо застосування інших алгоритмів балансування навантаження здійснюються студентом самостійно, а результати включаються до звіту з відповідного виду навчального заняття.

32

#### 4 ВАРІАНТИ ЗАВДАНЬ ДЛЯ ПОБУДОВИ ІМІТАЦІЙНОЇ МОДЕЛІ СЕГМЕНТА МЕРЕЖІ ЕТНЕRNET З АГРЕГУВАННЯМ ТРАКТІВ ПЕРЕДАЧІ У ПРОГРАМНОМУ СЕРЕДОВИЩІ СІSCO PACKET TRACER

У таблиці 4.1 наведені варіанти завдань для побудови імітаційної моделі сегмента мережі Ethernet з агрегуванням трактів передачі у програмному середовищі Cisco Packet Tracer.

| Номер<br>варіанта | Кількість трактів для<br>агрегування | Алгоритми<br>балансування<br>навантаження, роботу<br>яких необхідно<br>дослідити |
|-------------------|--------------------------------------|----------------------------------------------------------------------------------|
| 1                 | 2                                    | src-mac                                                                          |
| 2                 | 3                                    | dst-mac                                                                          |
| 3                 | 4                                    | src-dst-mac                                                                      |
| 4                 | 2                                    | src-ip                                                                           |
| 5                 | 3                                    | dst-ip                                                                           |
| 6                 | 4                                    | src-dst-ip                                                                       |
| 7                 | 2                                    | src-mac, dst-mac                                                                 |
| 8                 | 3                                    | dst-mac, src-dst-mac                                                             |
| 9                 | 4                                    | src-mac, src-dst-mac                                                             |
| 10                | 2                                    | src-ip, dst-ip                                                                   |
| 11                | 3                                    | src-ip, src-dst-ip                                                               |
| 12                | 4                                    | src-mac, dst-mac, src-dst-<br>mac                                                |
| 13                | 2                                    | src-mac, dst-mac, src-dst-                                                       |
|                   |                                      | mac                                                                              |
| 14                | 3                                    | src-mac, dst-mac, src-dst-                                                       |
|                   |                                      | mac                                                                              |
| 15                | 4                                    | src-ip, dst-ip, src-dst-ip                                                       |
| 16                | 2                                    | src-ip, dst-ip, src-dst-ip                                                       |
| 17                | 3                                    | src-ip, dst-ip, src-dst-ip                                                       |

Таблиця 4.1 – Вихідні дані

1 Олифер, В. Г. Компьютерные сети. Принципы, технологии, протоколы [Текст]: учеб. для вузов / В. Г. Олифер, Н. А. Олифер. – 3-е изд. – СПб.: Питер, 2006. – 958 с.

2 Кеннеди, К. Принципы коммутации в локальных сетях Cisco [Текст] : пер. с англ. / К. Кеннеди, К. Гамильтон; – М. : Изд. дом «Вильямс», 2003. – 976 с.

3 Филимонов, А. Ю. Построение мультисервисных сетей Ethernet [Текст] / А. Ю. Филимонов. – СПб. : БХВ-Петербург, 2007. – 592 с.

4 Коммутаторы локальных сетей D-Link [Электронный pecypc]: учеб. пособие. – Режим доступа: http://world-it-planet.org/upload/Lections\_about\_commutators\_v4.12.pdf.

5 Самойленко, Н. Агрегирование каналов [Электронный ресурс]. – Режим доступа: http://xgu.ru/wiki /Агрегирование\_каналов.

6 Баскаков, И. Построение коммутируемых компьютерных сетей [Электронный ресурс] / Игорь Баскаков, Андрей Пролетарский, Елена Смирнова, Роман Федотов ; Национальный открытый университет ИНТУИТ. – Режим доступа: http://www.intuit.ru/studies/courses/3591/833/lecture/14264?page=11.

## додаток а

# Основні режими конфігурування пристроїв з операційною системою Cisco IOS

Таблиця А.1 – Основні режими конфігурування пристроїв з операційною системою Cisco IOS

| Назва режиму<br>Користувацький<br>режим | Символи запрошення у<br>командному рядку<br>Router>                                                                                                    | Команда<br>входу в режим<br>Установлю-<br>ється при вході<br>в пристрій<br>після натискан-<br>ня клавіші | Команда<br>виходу з<br>режиму<br>exit (ex) |
|-----------------------------------------|----------------------------------------------------------------------------------------------------|----------------------------------------------------------------------------------------------------|--------------------------------------------|
| Привілейований<br>режим                 | Router#                                                                                                    | enable (en)                                                                                              | disable<br>(disab)                         |
| Режим<br>глобального<br>конфігурування  | Router(config)#                                                                                                    | configure<br>terminal<br>(conf)                                                                          | exit (ex)                                  |
| Режим<br>детального<br>конфігурування   | Router(config-mode) #,<br>де <i>mode</i> – назва об'єкта,<br>що підлягає<br>конфігурації, наприклад:<br>Router(config-if) # –<br>конфігурація інтерфейсу;<br>Router(config-line) # –<br>конфігурація<br>термінальної лінії;<br>Router(config-router) # –<br>конфігурація<br>динамічної<br>маршрутизації;<br>Router(config-vlan) # –<br>конфігурація<br>віртуальної локальної<br>мережі VLAN | Команди, що<br>відповідають<br>об'єкту<br>конфігурації                                                   | exit (ex)                                  |

#### ДОДАТОК Б Контекстна довідка у командному рядку операційної системи Cisco IOS

Для виведення на екран списку всіх доступних команд операційної системи Cisco IOS необхідно використовувати команду «?» контекстної довідки, яка вводиться у привілейованому режимі.

Switch1>enable Switch1#?

Якщо ввести відому частину команди, а після неї без пробілу поставити знак питання «?», то операційна система Cisco IOS виведе на екран список усіх можливих команд, що починаються з уведеної частини команди, наприклад:

Switch1#di? (перед знаком питання немає пробілу!) dir disable disconnect

Крім того, можна одержати список можливих підкоманд для команди. Для цього необхідно ввести частину цієї команди, потім пробіл, а після нього знак питання «?». При цьому буде виведено на екран список можливих варіантів продовження цієї команди, наприклад:

Switch1#show vlan ? (перед знаком питання є пробіл!)

Switch1#show vlan ? brief VTP all VLAN status in brief id VTP VLAN status by VLAN id name VTP VLAN status by VLAN name <cr> Також символ знака питання «?» (з пробілом перед ним!) можна використовувати для одержання списку доступних параметрів команди, наприклад:

Switch1#show vlan id ? (перед знаком питання  $\epsilon$  пробіл!)

Switch1#show vlan id ? <1-1005> ISL VLAN IDs 1-1005